# LAM2 JTAG Connection

For Cheetah 4/5

### HW Setup

- Setup will require:
  - Digilent HS1 JTAG dongle
  - 1x6 male to male 2.54mm pitch header
  - 26-30 AWG wire (30 AWG would be easier)
  - Windows PC

# HW Setup – Creation of Dongle Adapter

- With your wire, cut/strip 6 wires of 4-inch length
- Connect each wire to its own pin
- Once complete, it is helpful to cover in hot glue to help with strain relief
- See Fig.1 to the right for completed cable

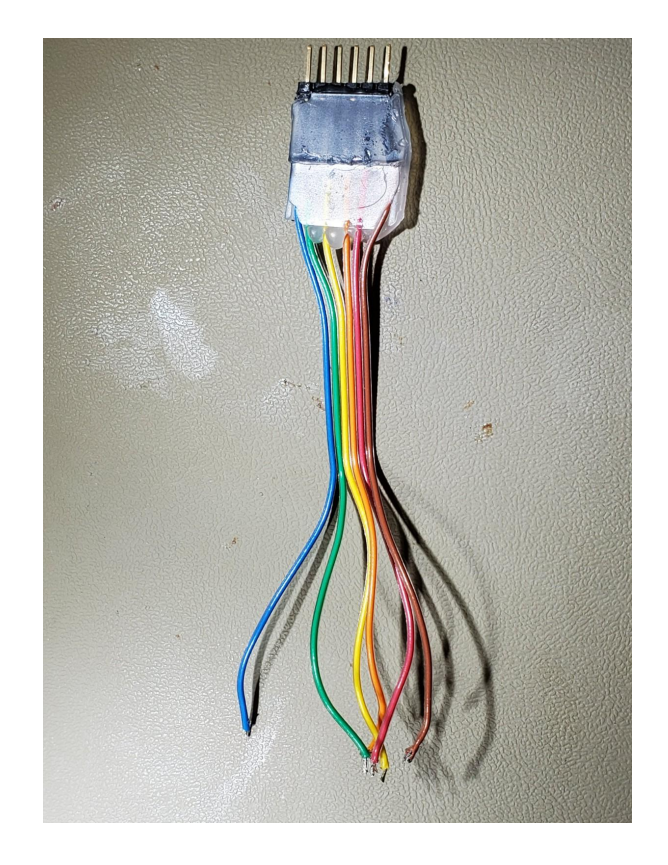

Fig.1 – Completed Cable

#### HW Setup – Cable Connection to Board

- Remove the back of the control box and you will see the back of the lower PCB, shown in Fig.2
- In Fig.2 there are two solder locations:
  - TP60-63 and VCC are located to the right and indicated with red marker (please only view the Test pads as there is also more rework done in similar location)
  - GND is to the left of the MCU programming port in red. It is the GND of a Cap

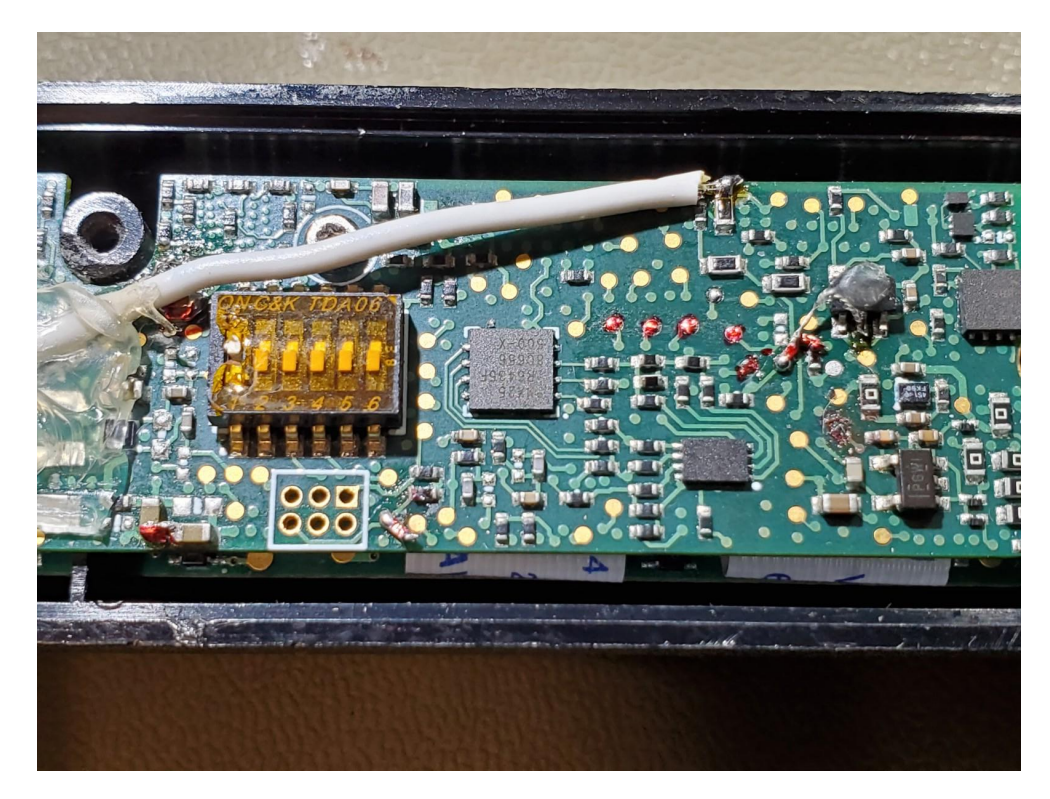

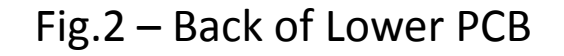

### HW Setup – Cable Connection to Board

#### • Cad view of solder points:

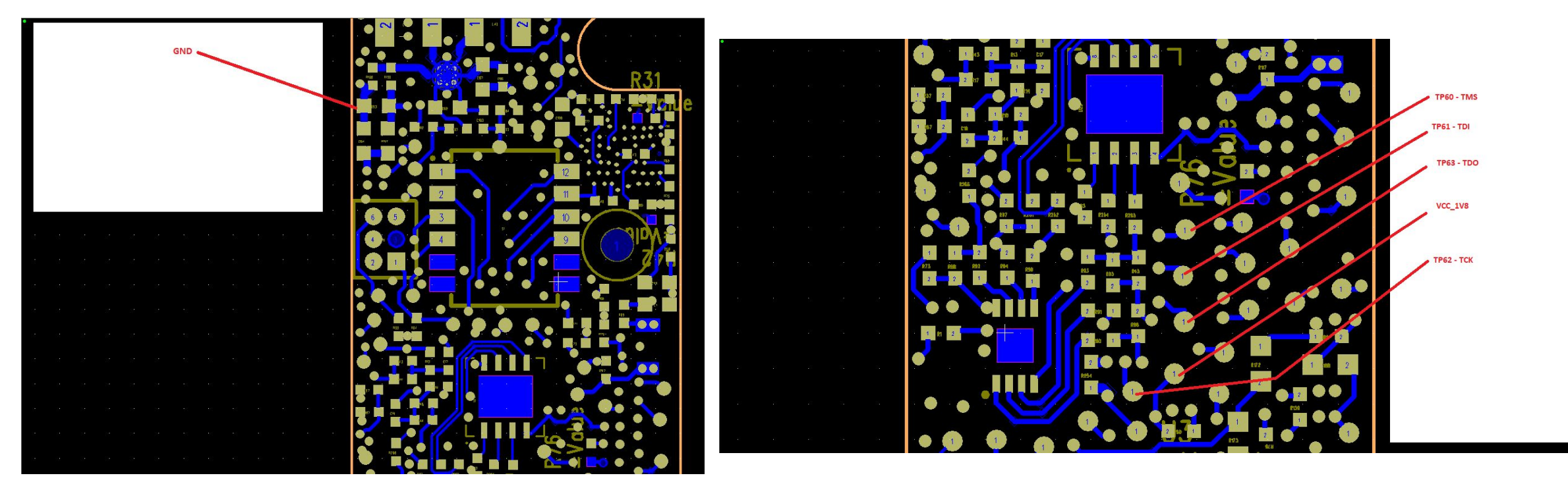

Fig.4 – TP60-63 &VCC solder location

Fig.3 – GND solder location

#### HW Setup - Pinout

• Pinout and picture of completed soldering

| JTAG Signal | JTAG Header Pin | Wirecolor | Lower Board Wire Solder Location | Cable<br>Color |
|-------------|-----------------|-----------|----------------------------------|----------------|
| TMS         | 1               |           | ТР60                             | Blue           |
| TDI         | 2               |           | TP61                             | Green          |
| TDO         | 3               |           | ТР63                             | Yellow         |
| ТСК         | 4               |           | TP62                             | Orange         |
| GND         | 5               |           | GND                              | Red            |
| VDD         | 6               |           | VCC_1V8                          | Brown          |

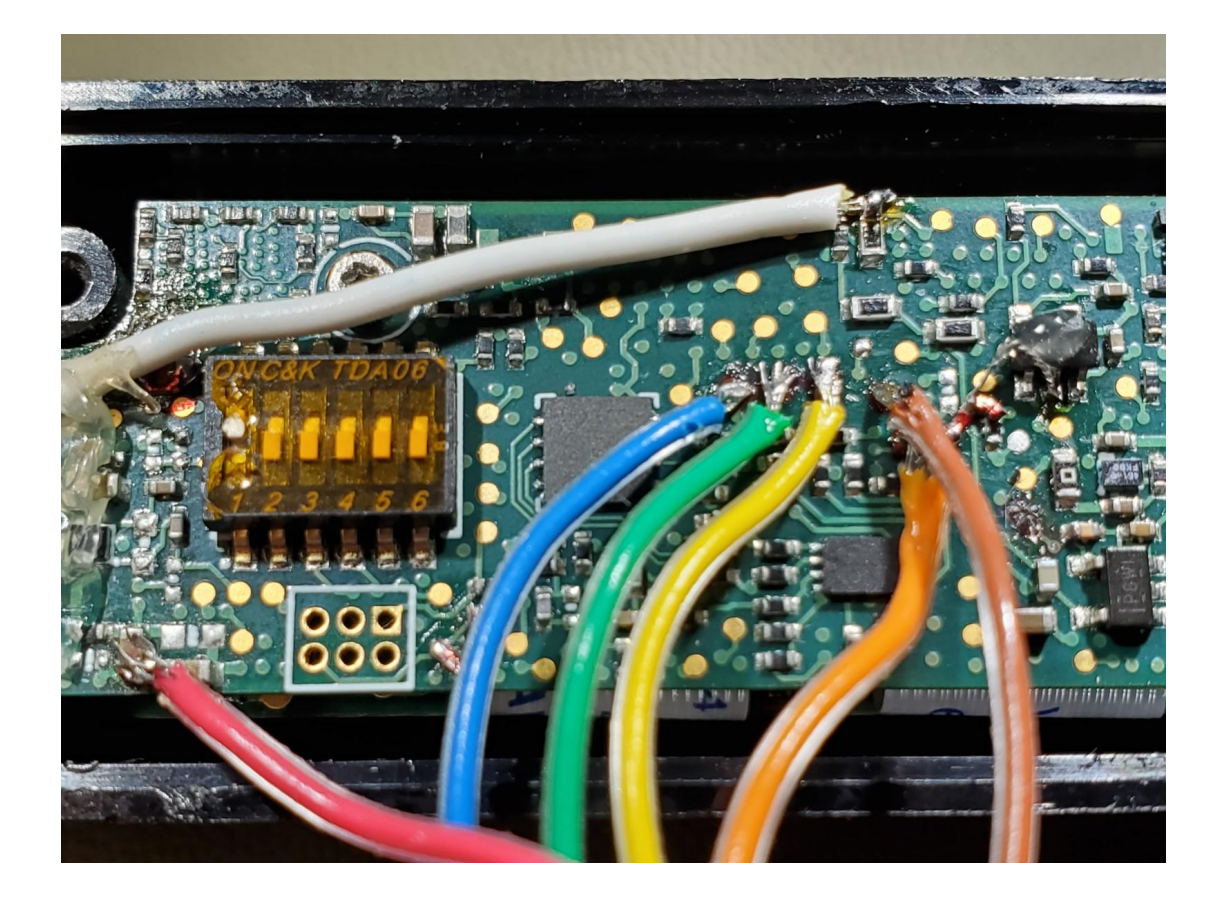

#### HW Setup - Complete

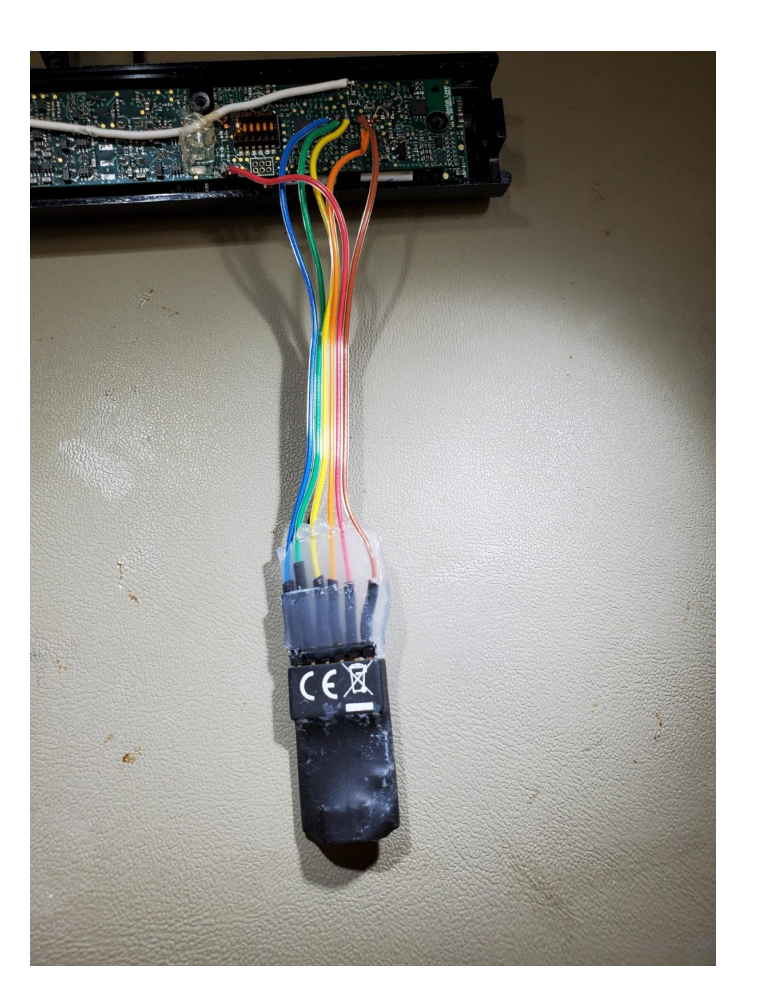

Fig.6 - Completion

# FW Setup

- Must be performed on Windows PC
- Download and Install digilent.adept.system\_v2.10.2.exe
- Once installed, restart PC
- Open Digilent Adept
- Will see similar image to Fig.7

|                          |                               |          |           | 45       |             |  |   |
|--------------------------|-------------------------------|----------|-----------|----------|-------------|--|---|
|                          |                               |          |           | Connect: | HS1-PaulDEV |  | ~ |
|                          |                               |          |           | Product: | Unknown     |  |   |
| Config                   | Register I/O                  | File I/O | I/O Ex    | Settings |             |  |   |
| No d                     | evices identifie              | ed.      |           |          |             |  |   |
|                          |                               |          |           |          |             |  |   |
| Adept App<br>Copyright ( | plication Rev 2.4.2<br>© 2010 | [        | Initializ | e Chain  |             |  |   |

### FW Setup

- Now connect JTAG to PC
- Apply power and Start Headset
- Click the "Initialize Chain" Button in Fig.7
- If successful, will get screen shown in Fig.8
- Close Adept

| Digilent Adept                                                                                                    | $\square$ |                  |                 | _       | □ ; |
|----------------------------------------------------------------------------------------------------|-----------|------------------|-----------------|---------|-----|
|                                                                                                    |           | Connect:         | JtagHs1         |         | ~   |
|                                                                                                    |           | Product:         | Digilent Device |         |     |
| Config Settings                                                                                                    |           |                  |                 |         |     |
| CPLD<br>UNKNOWN                                                                                                    |           | ~                | Browse          | Program | n   |
|                                                                                                    |           |                  |                 |         |     |
|                                                                                                    |           |                  |                 |         |     |
|                                                                                                    |           |                  |                 |         |     |
|                                                                                                    |           |                  |                 |         |     |
|                                                                                                    |           |                  |                 |         |     |
|                                                                                                    |           |                  |                 |         |     |
|                                                                                                    |           | Initialize Chain |                 |         |     |
|                                                                                                    |           | Initialize Chain |                 |         |     |
| Initializing Scan Chain<br>Initialization Complete.                                                                                      |           | Initialize Chain |                 |         |     |
| Initializing Scan Chain<br>Initialization Complete.<br>Initialization Scan Chain<br>Found device ID: 200424b<br>Initialization Complete. | 1         | Initialize Chain |                 |         |     |

### FW Setup

- Open Avserve
- Select "Dummy"
- Allow 30 seconds to comply
- Select "JTAG-EX"
- Allow 30 seconds to comply
- Open AVBoot UI
- Jump to BL
- Go back to Avserve and select "Dummy"
- Connect UAC Cable to headset
- Select "USB" in Avserve
- Program LAM2 fw as usual in AVBootUI